# X0<sup>®</sup> 4/ X0 FLEX **REPLACEMENT OF BRIDGE PCB, AN-368**

YB-046 Version 1.00

**XO CARE A/S** Usserød Mølle Håndværkersvinget 6 +45 70 20 55 11 DK 2970 Hørsholm Denmark

info@xo-care.com www.xo-care.com

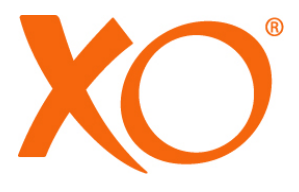

#### TABLE OF CONTENTS

| PREPARATION:                                              | 4    |
|-----------------------------------------------------------|------|
| BRIDGE POWER AND SIGNAL CABLE CONNECTIONS                 | 5    |
| BRIDGE PCB REPLACEMENT                                    | 7    |
| INSTRUCTIONS FOR SAVING/LOADING USER DATA WITH XO TOOLBOX | 9    |
| "TECHNICIAN MENU"                                         | . 11 |
| "SUSPENSION CONFIGURATION"                                | .12  |

#### **PREPARATION:**

Spare part reference:

Tools :

AN-368 Bridge PCB

Screwdriver, TORX T20 Screwdriver, TORX T10

**Cautions:** 

Always use an ESD wrist strap (UC-600) when handling the unit.

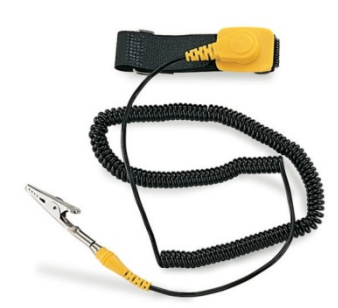

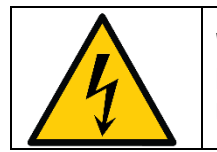

WARNING: IN ORDER TO AVOID ANY RISK OF ELECTRIC SHOCK, DO NOT FORGET TO TURN OFF THE UNIT AND DISCONNECT THE POWER CABLES.

### **BRIDGE POWER AND SIGNAL CABLE CONNECTIONS**

To access the "Bridge PCB" Before removing the bridge top plate Remove all the instrument from the bridge.

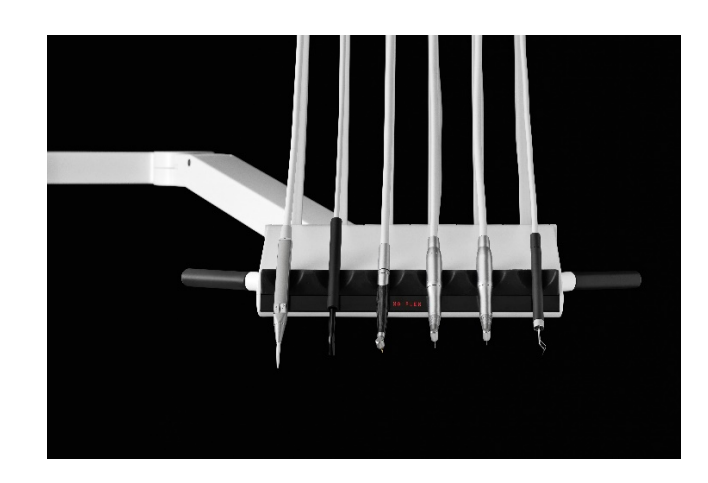

Remove the caps MG-175 from both sides of the suspension holder on the instrument bridge

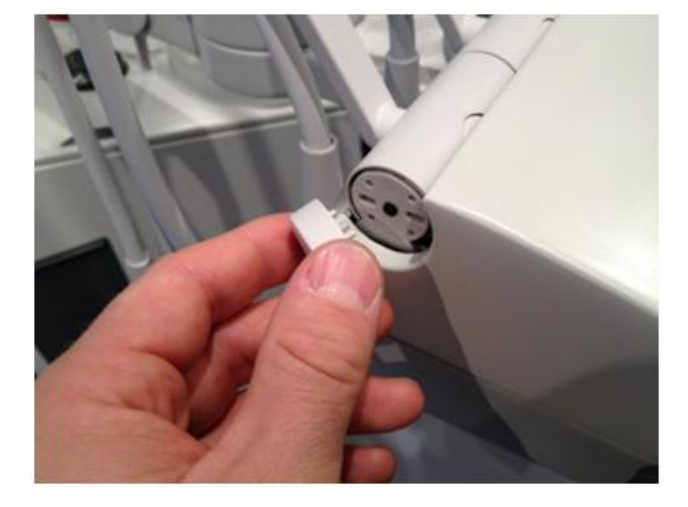

Remove the black protection pad and instrument pad to access the screws place on both sides. (red arrows) Remove the top by gently lifting and sliding it backward.

Beware: Do not pull off the top brutally. An Earth cable connects the top to the base.

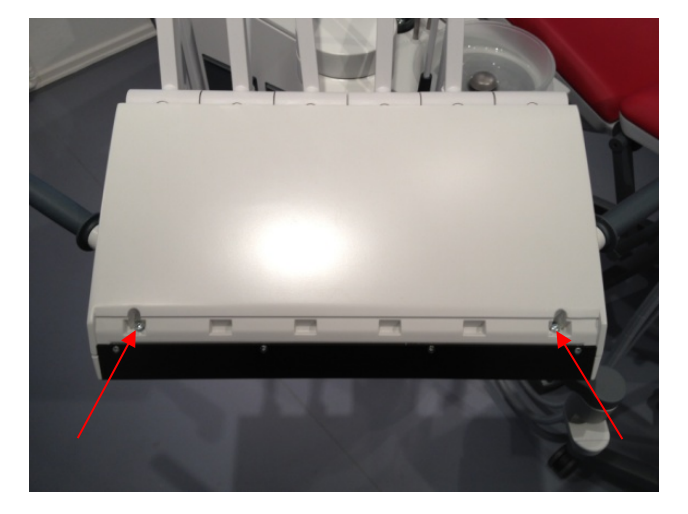

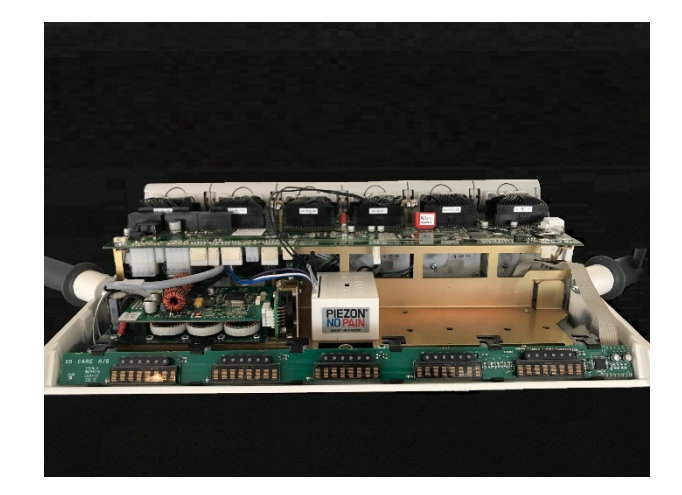

The bridge once open

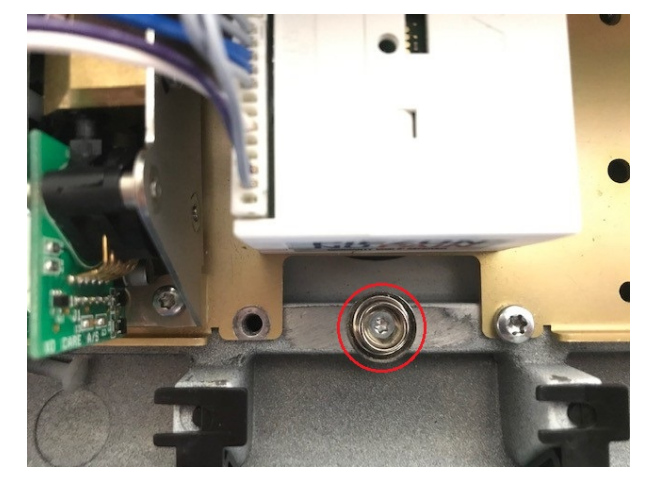

Connect the ESD wrist strap (UC-600) onto the terminal

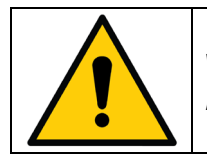

WARNING: ALWAYS WEAR AN ESD WRIST STRAP WHEN HANDLING SENSITIVE COMPONENTS.

## **BRIDGE PCB REPLACEMENT**

|            |                      | J31<br>J21               |              |    |              | J32<br>J22 |               |            | J33<br>J23 |      | J34<br>J24    | J35<br>J25  | J12 😯         | J36                    | J26            |
|------------|----------------------|--------------------------|--------------|----|--------------|------------|---------------|------------|------------|------|---------------|-------------|---------------|------------------------|----------------|
| F1         |                      | D19                      | 91<br>24 VDC |    |              | D80        | )0<br>_ 24 VA | с          |            |      | J15<br>Code c | ;<br>hip XO | D110<br>3.3 V | J14<br>BATT.<br>CR2032 |                |
| $\bigcirc$ | J1<br>5••••<br>1•••• | • • J102<br>• • •<br>• • | wer driver   | J4 | Scaler<br>J5 | J6<br>• •  | J7            | J8<br>•••• | JS         | BRID | IGE PCB AN-   | -368        | •             | (                      | )<br>)11:<br>) |
| J21        | 14                   | 2                        | J22          |    | 15           | 16         | J23           |            | J24        |      | -             | J25         | J2            |                        |                |

#### **Procedure:**

Before replacing the Bridge PCB please make a backup of the configuration with your XO Toolbox or XO Firmware updater. Use the SAVE DATA function to save the dentist/technician settings.

Note: If you have no access to these tools, please be aware that you must adjust cooling air, drive air and anti-retract air in technician menu.

Replacement procedure:

- Remove the "red code block" situated on the J15 and place it onto the new bridge PCB
- Remove carefully all the black connectors from the Jumper J31/J21, J22, J23, J24, J25 and J26
- Disconnect the signal cable from J14 RS232 / RS485 Interface
- When done remove the 6 Torx head screws

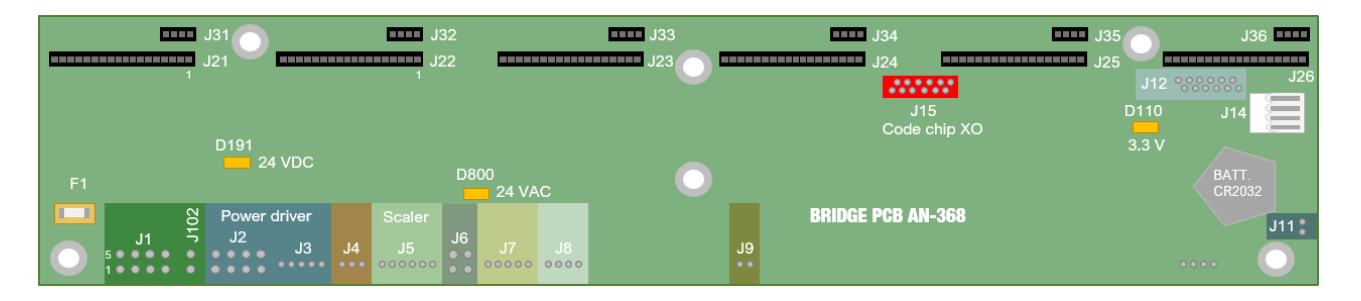

Lift carefully the Bridge PCB to have access to the connectors underneath Carefully remove the connectors:

- J1 Power cable / See note
- J2 / J3 Power Driver
  - J4 Proportional valve Spray air
  - J5 Scaler
  - J7 Flowmeter
  - J9 Loudspeaker
  - J11 P-button
  - J12 Display

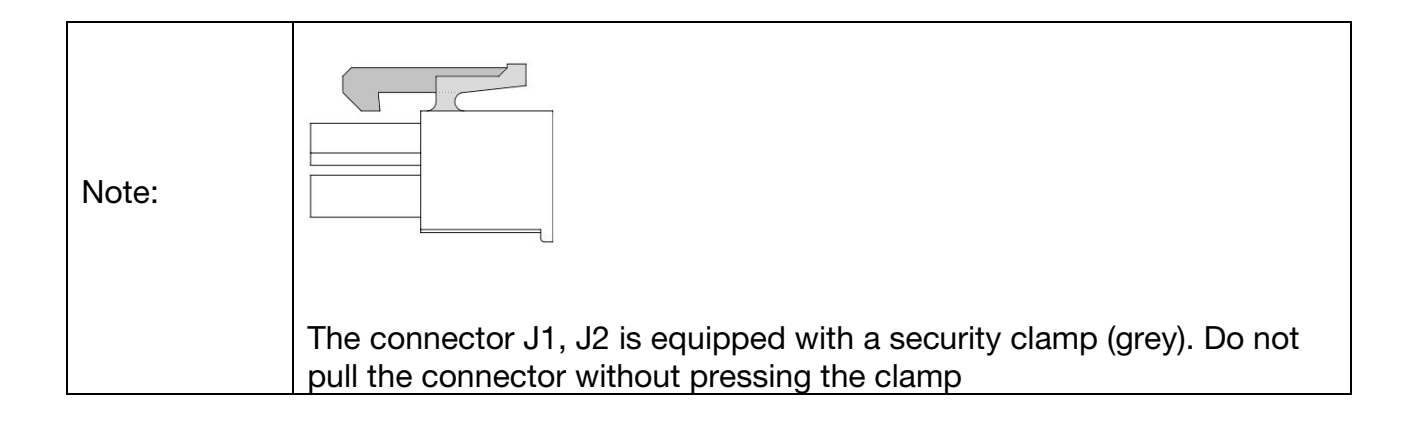

Procedure: Placing the new BRIDGE PCB

Carefully place the following connector first (See the drawing above)

- J1 Main connector / See note
- J2 / J3 Power Driver
  - J4 Proportional valve Spray air
  - J5 Scaler
  - J7 Flowmeter
  - J9 loudspeaker
  - J11 Programming switch
  - J12 Display
- When done place the 6 Torx head screws back
- Reconnect the RS232 / RS485 signal cable to J14
- Reconnect carefully all the black connectors to the Jumper J31/J21, J22, J23, J24, J25 and J26
- Verify that the red code block is placed onto the new board.
- When everything is properly reconnected, execute a test
- Verify the parameter for every single instrument.
- Check and set date if necessary
- Check and set service date if necessary
- To properly set up the suspension PCB's, please see configuration list below

#### INSTRUCTIONS FOR SAVING/LOADING USER DATA WITH XO TOOLBOX

To save / load user data (configuration) with toolbox, follow these instructions:

- Connect the unit to a PC using an RS-232 serial cable. Make sure that the XO Toolbox software is already installed on the PC.
- 2. Turn on the unit.
- 3. Start the XO Toolbox program:

Locating XO Toolbox

C:\Program Files (x86)\XO CARE\XO Unit Toolbox Click on "XO4.ToolBox.exe"

Click the button (highlight in blue) "Save user data"

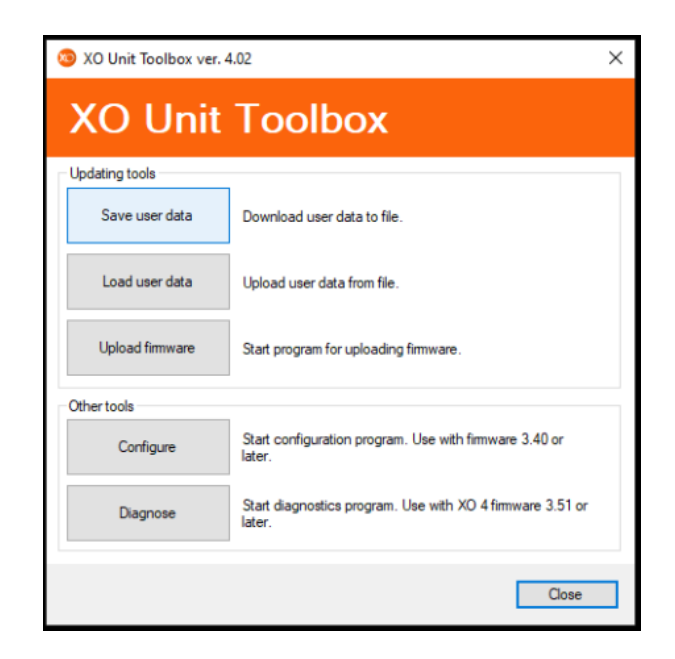

Successfully downloading the data. Toolbox will scan all the PC's serial ports to detect the connected XO 4 unit. When the correct port has been detected, the connection is established (automatically) and the user configuration will be downloaded.

| 🔕 XO Unit Toolbox ve | r. 4.02 >                                                        | < |
|----------------------|------------------------------------------------------------------|---|
| XO Unit              | t Toolbox                                                        |   |
| Updating tools       | _                                                                | 1 |
| Save user data       | Download user data to file.                                      |   |
| Load user dat Dov    | vnloading user data                                              |   |
| Upload firmwar       | )ownloading data                                                 |   |
|                      | Connected to XO 4 on port COM3                                   |   |
| Other tools          |                                                                  |   |
| Configure            | Start configuration program. Use with firmware 3.40 or later.    |   |
| Diagnose             | Start diagnostics program. Use with XO 4 firmware 3.51 or later. |   |
|                      | Close                                                            |   |
|                      |                                                                  |   |

Once the data is downloaded, choose a place where to store the data. All file extension has to be \*.xo4

| Save user data  | 3 Open             |                          |                                        |                        | >   |
|-----------------|--------------------|--------------------------|----------------------------------------|------------------------|-----|
|                 | ← → · ↑ 🗄 > T      | his PC > Documents       | ✓ Ŏ Searc                              | th Documents           | P   |
| Load uper data  | Organize 👻 New fol | ler                      |                                        | III - 🔲                | 0   |
| Upload firmware | This PC            | Name                     | Date modified<br>8/14/2019 3:41 Ph     | Type<br>VI File folder | Siz |
| thertools       | Desktop            | Free Serial Port Monitor | 8/14/2019 2:57 PM<br>8/27/2019 10:46 4 | M File folder          |     |
| Configure       | Documents          | dr.xo4                   | 11/17/2020 11:10                       | XO4 File               |     |
|                 |                    |                          |                                        |                        |     |
| Diagnose        | Music              |                          |                                        |                        |     |

 image: dr.xo4
 11/17/2020 11:10 .... XO4 File

 v

 File name:
 dr.xo4

 V
 XO 4 user data files (\*.xo4)

 Open
 Cancel

🤓 XO Unit Toolbox ver. 4.02

# When the new Bridge PCB has been installed, click the button (highlight in blue) "Load user data"

Example "dr.xo4"

| Save user data  | Download user data to file.                                      |  |  |  |  |  |  |  |  |
|-----------------|------------------------------------------------------------------|--|--|--|--|--|--|--|--|
| Load user data  | Upload user data from file.                                      |  |  |  |  |  |  |  |  |
| Upload firmware | Start program for uploading firmware.                            |  |  |  |  |  |  |  |  |
| her tools       |                                                                  |  |  |  |  |  |  |  |  |
| Configure       | Start configuration program. Use with firmware 3.40 or later.    |  |  |  |  |  |  |  |  |
| Diagnose        | Start diagnostics program. Use with XO 4 firmware 3.51 or later. |  |  |  |  |  |  |  |  |
|                 | Close                                                            |  |  |  |  |  |  |  |  |
|                 |                                                                  |  |  |  |  |  |  |  |  |
|                 | 11/17/2020 11:10 XO4 File                                        |  |  |  |  |  |  |  |  |
| dr.xo4          |                                                                  |  |  |  |  |  |  |  |  |
| dr.xo4          |                                                                  |  |  |  |  |  |  |  |  |

Select the file and acknowledge by clicking "Open" Once the data has been successfully transferred, an acoustic signal is emitted.  $\times$ 

# **"TECHNICIAN MENU"**

|           |                                                                                | Cusp. Cl. | Disable / Enable cuspidor clean                           |
|-----------|--------------------------------------------------------------------------------|-----------|-----------------------------------------------------------|
| Technicia | an Adjustments XO4 & XO FLEX                                                   | Pump      | Ext. péristaltic pump (Susp. Select. (None or 2 to 6)     |
|           | Ver. 3.40                                                                      | Flush S   | Flushing cuspidor session in seconds                      |
| All in    | struments in rest position /                                                   | Cup S     | Filling cup session in seconds                            |
|           | Press 2 x C-button                                                             | Flush Ch  | Disable / Enable flush cuspidor ( Rinse pos.)             |
|           |                                                                                | Flush CF  | Disable / Enable Flush cup                                |
| L L       | onfirm                                                                         | Lamp Ch   | Disable / Enable light on chair (Working position 1 or 2) |
|           | Menu                                                                           | Lamp Pd   | Disable / Enable light on pedal                           |
| UNIT      | General Adjustments control peda                                               | Reset     | Reset dentists data to default                            |
|           | <                                                                              | Light     | Adjustment Display luminosity                             |
| Chair     | Rinse = 0 (Zero position)                                                      | Sound     | Adjustment Sound level (Loud Speaker)                     |
|           | Pos 1 - 2 H/L (Working pos. Chair High/Lov<br>Rinse H/L (Rinse Position chair) | v) Time   | Change time                                               |
|           | Zero H/L(Out Position High/Low)<br>Count H/L                                   | Day       | Change day                                                |
| Ļ         | AD-6xx firmware version for all PCBs                                           | Month     | Change month                                              |
| Motor     | Max Speed level 1-3<br>Max Water Level 1-3                                     | Year      | Change year                                               |
|           | Spray air adjustment in %<br>Chip blow disable / enable                        | S Day     | Change Service day.                                       |
|           | Sélection 4 states                                                             | S Month   | Change Service month                                      |
| Ļ         | Fiber: Fibre optic intensity adjustment                                        | S Year    | Change Service year                                       |
| Turbine   | Max Air level 1-3                                                              | Resetall  | YES / NO - Reset all data                                 |
|           | Spray air adjustment in %<br>Chip blow disable / enable                        | Suc 1.01  | AD-623 Vers 1.01 Disable / Enable (Always enable)         |
|           | Drive Air max<br>Drive Air min                                                 | Susp 1-6  | Suspension Configuration - Pos. 1 to 6)                   |
|           | Anti Retract air<br>Fiber: Fibre optic intensity adjustment                    | SPCB 1-6  | Suspension PCB Selection - Pos. 1 to 6                    |
| Scaler    | Max Amplitude 1-3                                                              | Savedata  | Save all settings on dongle                               |
| I         | Max Water level 1-3<br>Cool Air                                                | Loaddata  | Load old settings from dongle                             |
| Ļ         | Fiber: Fibre optic intensity adjustment                                        | Flow 2.0  | Always "ENABLED", New "Flow control" version              |
| LC Lamp   | Activation time level 1-3<br>Changer chime Option                              | Scaler T  | Scaler type Select (EMS, SATELEC, ODONTOSON)              |
|           | Soft start 1 - 300s                                                            | Water Cl. | Disable / Enable Water dean (Must be installed)           |
| Osseo     | Max Speed level 1-3<br>Max Water level 1-3                                     | Suct Cl.  | Disable / Enable Suction clean (Must be installed)        |
| Enter     | T                                                                              | Cusp. Cl. | Disable / Enable cuspidor clean                           |
|           | Control Pedal                                                                  | 3. Suct   | Disable / Enable 3. suction (never used)                  |
| Confirm   | ]                                                                              | Restart   | Only used by XO staff.<br>Never use in general            |

#### **"SUSPENSION CONFIGURATION"**

Configuration & Adjustments

|                        | Instrument                                         |    |                  |                   |       |           |         |                  |                             |                     |                      |             |               |                    |                          |                       |                    |         |         |
|------------------------|----------------------------------------------------|----|------------------|-------------------|-------|-----------|---------|------------------|-----------------------------|---------------------|----------------------|-------------|---------------|--------------------|--------------------------|-----------------------|--------------------|---------|---------|
|                        |                                                    |    | Motor Scaler Oth |                   |       |           |         |                  |                             |                     | her                  | her         |               |                    |                          |                       |                    |         |         |
| Parts in configuration | To be selected in<br>Technician menu<br>"SPCB 1-6" | MX | MX2              | MC3/MC3LED/M40LED | OSSEO | Odontoson | Satelec | Satelec w. light | EMS "No Pain" w.& wo. light | EMS Piezon w. light | EMS Piezon wo. light | Odontosurge | LC lamp Lysta | LC lamp Odontocure | Camera Vistacam HD Smart | Camera Vistacam iX HD | Camera Vistacam iX | Turbine | Syringe |
| Suspension PCBs        |                                                    |    |                  |                   |       |           |         |                  |                             |                     |                      |             |               |                    |                          |                       |                    |         |         |
| AN-510                 | AD-605                                             |    |                  |                   | а     | x         |         |                  | x                           | x                   | X                    |             | а             |                    |                          |                       |                    |         | x       |
| AN-511                 | AD-605                                             |    |                  |                   | x     |           |         |                  |                             |                     |                      |             | x             |                    |                          |                       |                    |         |         |
| AO-318                 | AD-654                                             | x  |                  | а                 | а     | а         | а       |                  | а                           | а                   | а                    |             | а             |                    |                          |                       |                    | а       | а       |
| AO-319                 | AD-655                                             |    |                  |                   |       |           |         |                  |                             |                     |                      | x           |               |                    |                          |                       |                    |         |         |
| AO-328                 | AD-654                                             |    | x                | x                 | а     | а         | а       |                  | а                           | а                   | а                    |             | а             |                    |                          |                       |                    | x       |         |
| AO-329                 | AD-655                                             |    |                  |                   |       |           |         |                  |                             |                     |                      |             |               |                    |                          |                       | x                  |         |         |
| AO-347                 | AD-655                                             |    |                  |                   |       |           |         |                  |                             |                     |                      |             |               |                    |                          | b                     |                    |         |         |
| AO-348                 | AD-655                                             |    |                  |                   |       |           |         |                  |                             |                     |                      |             |               |                    | x                        | с                     |                    |         |         |
| AO-988                 | AD-605                                             |    |                  |                   |       |           | x       | x                |                             |                     |                      |             |               |                    |                          |                       |                    |         |         |
| AP-866                 | AD-605                                             |    |                  |                   |       |           |         |                  |                             |                     |                      |             |               | x                  |                          |                       |                    |         |         |
| Valves                 |                                                    |    |                  |                   |       |           |         |                  |                             |                     |                      |             |               |                    |                          |                       |                    |         |         |
| Spray air              |                                                    | х  | X                | X                 |       |           |         |                  |                             | X                   |                      |             |               |                    |                          |                       |                    | X       | *       |
| Spray water            |                                                    | х  | x                | x                 |       | x         | x       |                  | x                           | x                   | x                    |             |               |                    |                          |                       |                    | x       | *       |
| Drive/cooling air      |                                                    | x  | x                | x                 |       |           |         |                  |                             |                     |                      |             |               |                    |                          |                       |                    | x       | *       |
| Suspension cables      |                                                    |    |                  |                   |       |           |         |                  |                             |                     |                      |             |               |                    |                          |                       |                    |         |         |
| CA-100                 |                                                    |    |                  |                   |       |           |         |                  |                             |                     |                      |             |               |                    |                          |                       |                    |         | x       |
| CA-101                 |                                                    | x  | x                | x                 | x     | x         |         |                  |                             | x                   | x                    | x           | x             | x                  | x                        | x                     | x                  | x       |         |
| CA-109                 |                                                    |    |                  |                   |       |           | x       | x                | x                           |                     |                      |             |               |                    |                          |                       |                    |         |         |
| Instruments "SUSP 1-6" |                                                    |    |                  |                   |       |           |         |                  |                             |                     |                      |             |               |                    |                          |                       |                    |         |         |
| Syringe                |                                                    |    |                  |                   |       |           |         |                  |                             |                     |                      |             |               |                    |                          |                       |                    |         | x       |
| Motor                  |                                                    | x  | x                | x                 | x     |           |         |                  |                             |                     |                      |             |               |                    |                          |                       |                    |         |         |
| Turbine                |                                                    |    |                  |                   |       |           |         |                  |                             |                     |                      |             |               |                    |                          |                       |                    | x       |         |
| OSU/Video              |                                                    |    |                  |                   |       |           |         |                  |                             |                     |                      | x           |               |                    | x                        | x                     | x                  |         |         |
| LC Lamp                |                                                    |    |                  |                   |       |           |         |                  |                             |                     |                      |             | x             | x                  |                          |                       |                    |         |         |
| Scaler                 |                                                    |    |                  |                   |       | x         | x       |                  | x                           | x                   | x                    |             |               |                    |                          |                       |                    |         |         |
| "SCALER T"             |                                                    |    |                  |                   | •     | •         |         |                  |                             | •                   |                      | •           | •             | •                  | •                        |                       | •                  | ·       |         |
| OSO 7                  |                                                    |    |                  |                   |       | x         |         |                  |                             |                     |                      |             |               |                    |                          |                       |                    |         |         |
| EMS C51                |                                                    |    |                  |                   |       |           |         |                  | X                           |                     | x                    |             |               |                    |                          |                       |                    |         |         |
| EMS C51L               |                                                    |    |                  |                   |       |           |         |                  |                             | X                   |                      |             |               |                    |                          |                       |                    |         |         |
| SATELEC                |                                                    |    |                  |                   |       |           | x       | x                |                             |                     |                      |             |               |                    |                          |                       |                    |         |         |

x: factory mounted a: also OK for spare part

b: version wo. USB connector in bayonet

\*: start block, always configured with four valves c: version with USB connector in bayonet